# 1.民眾端操作一註冊帳號 進入「法務部矯正署便民服務入口網」 1. 點擊「註冊」

#### (請求接見者均須註冊帳號及提出申請)

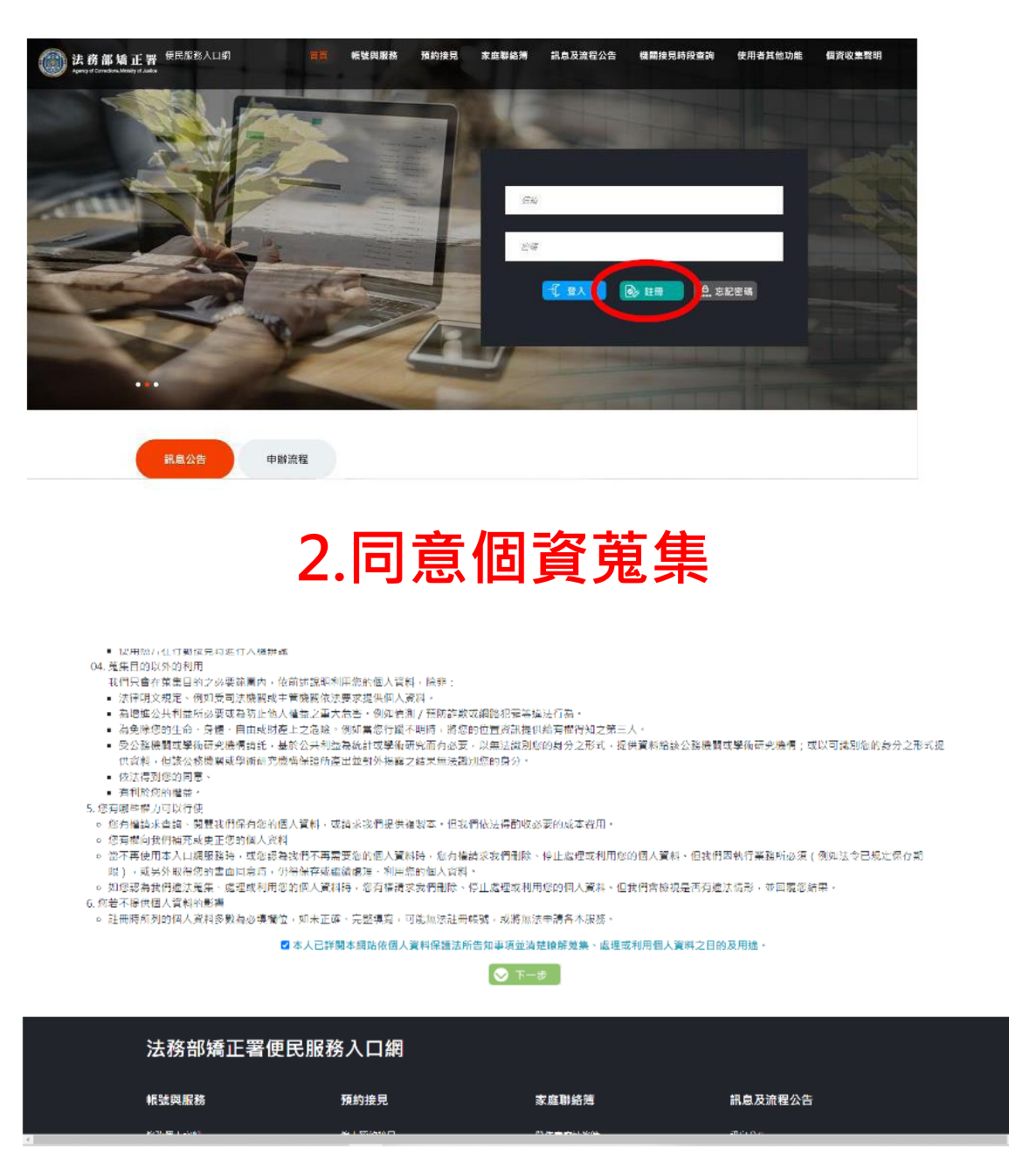

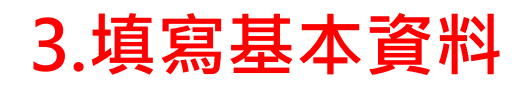

#### 註冊帳號

| 註冊後僅電話、手機可自行更改其餘欄位無法自行更 | 1改,註冊資料請與後續佐附線上身分證明資料相同。 |
|-------------------------|--------------------------|
| 姓名                      | 身份證                      |
| 信箱                      | 生日                       |
| 提醒您:信箱不可重複註冊            |                          |
| 手機                      | 電話                       |
| 辦理行動接見必填                |                          |
| 密碼                      | 再次確認密碼                   |
|                         | tm .                     |

#### 4.送出驗證郵件

| () 法務部培正書 <sup>使民国的</sup><br>Ageneral Constant, March y & Audre |                            | 化皱肉服成 精約接牙         | 1 家庭際結潮     | 訊息及渡程公告 | 權關提見時段查詢 | 使用者其他功能 | 個寶收集暫明 |
|-----------------------------------------------------------------|----------------------------|--------------------|-------------|---------|----------|---------|--------|
|                                                                 | a                          | 20                 | 3           |         |          |         |        |
|                                                                 | o                          | 1 22               | 5           |         |          |         |        |
|                                                                 | 1 CF                       | 5                  |             |         |          |         |        |
|                                                                 |                            | 帳號                 | 註冊結果        |         |          |         |        |
| ZT HILDER (A) + NO VERSE                                        | (24) (2个值)注:1) ( <b>1)</b> | iyadi wa Kitiki ta | : VI.1890 - |         |          |         |        |
| 法務部矯                                                            | 正署便民服務入口                   | ]網                 |             |         |          |         |        |
| 机装舆服務                                                           | 預約接                        | 見                  | 家庭聯絡薄       |         | 訊息及流程公告  |         |        |

#### 5.點擊連結完成驗證

|   | 便民服務入口網註冊通知 D @##=*                                                                                                    |                 | × | Ð | Ľ |
|---|----------------------------------------------------------------------------------------------------|-----------------|---|---|---|
| * | mjac_mblp@mail.moj.gov.tw<br>高品 我 +                                                                                                    | 上午11:11 (0 分鐘前) | ☆ | * | : |
|   | 回行:<br>図教【夏辰服務人口論】註冊時続成功。講範書下方連結進行感覚論論。<br>数式調整進行器層Inthes. MBLPWEB1Home/Email/Mar/a=4150ecff94046ea957141b5bc911td72065e3cc87937e3e32162at0/560cft02&b=1076113257475601507 |                 |   |   |   |

## 2.民眾端操作一申請服務項目

## 1.查詢收容人

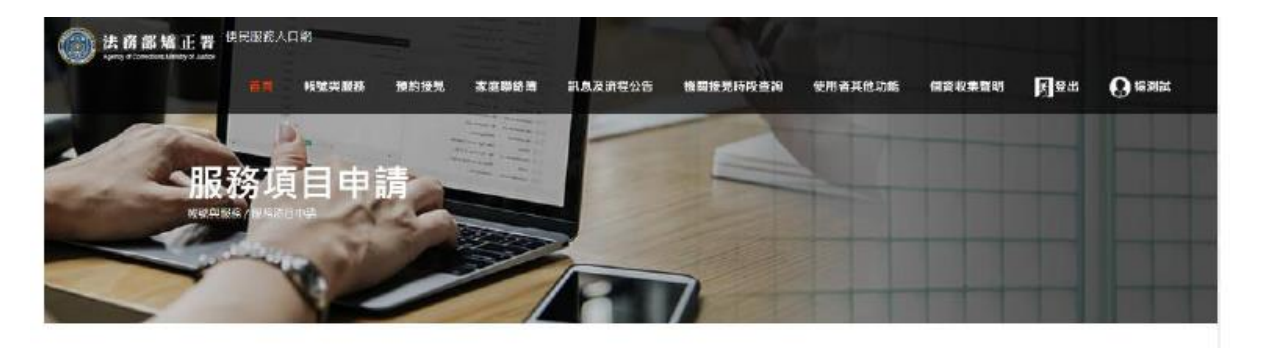

服務項目申請

|        | 服装約 | 的項目申請對象 | $\sim$     |
|--------|-----|---------|------------|
| 3100   | •   | 0609    | 0 **       |
| 鄭收容人關係 |     | +3      | 封来:0609中ロロ |

## 2.勾選申請項目(可複選)

|          | 申請服      | 務項目內容                 |  |
|----------|----------|-----------------------|--|
| □ 預約現場接見 | □ 預約遠距接見 | □ 預約行動接見<br>(正面照必須上傳) |  |

#### 3.上傳佐證資料

#### (身分證、戶籍謄本或戶口名簿、清晰正面照)

| 需上傳之佐證檔案                                              |                             |                     |      |  |  |  |
|-------------------------------------------------------|-----------------------------|---------------------|------|--|--|--|
|                                                       |                             |                     |      |  |  |  |
|                                                       | 正闻                          | ۱<br>۲              |      |  |  |  |
| 4                                                     | \$須上傳正面清晰大頭照(可.             | 上傅類型PNG、JPG、JPEC    | 3)   |  |  |  |
| 上傳檔案                                                  |                             |                     |      |  |  |  |
|                                                       | 自行上傳相關檔案 授                  | 權機關調閱MyData資料       | 4    |  |  |  |
|                                                       | 檔案可上傳尺 <sup>-</sup><br>目前上修 | 寸合計 20 MB<br>専 0 MB |      |  |  |  |
|                                                       | 身份證                         | 明文件                 |      |  |  |  |
| 語                                                     | 至少上傳1份文件(可上傳類               | 型PDF、PNG、JPG、JPE    | G)   |  |  |  |
| 上傳檔案                                                  | 上傳檔案                        | 上傳檔案                | 上傳檔案 |  |  |  |
|                                                       | 關係證<br>可上傳類型PDF、I           | 明文件<br>PNG、JPG、JPEG |      |  |  |  |
| 上傳檔案 上傳檔案 上傳檔案 上傳檔案                                   |                             |                     |      |  |  |  |
| 上傳檔案大小超過限制,或未上傳任何文件。<br>身分證明文件未上傳。<br>正面照未上傳。<br>送出申請 |                             |                     |      |  |  |  |

#### 4.送出申請

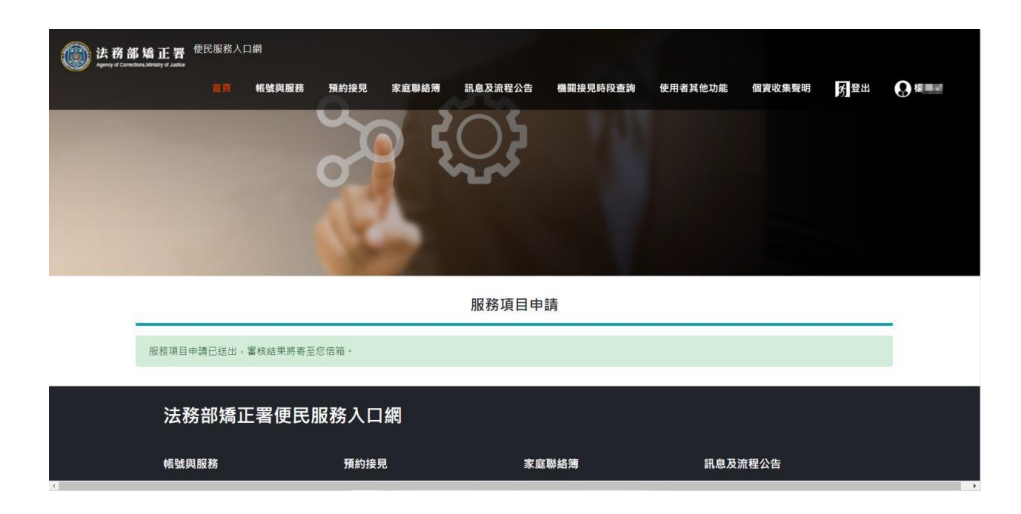

5.等待機關審核通過後,即可申請預約接見

## 3.民眾端操作一申請預約接見時段

## 1.選擇接見種類

| ○ 現場接見                   |       |   |
|--------------------------|-------|---|
| ○ 遠距接見 就近接見機業            | 請選擇   | * |
| <ul> <li>行動接見</li> </ul> |       |   |
|                          | 8-귀 🛇 |   |

#### 2.選擇接見對象

| 呼號:0609 李OO | ~           |
|-------------|-------------|
| 本人或財物擅受災害   | ~           |
|             | ▲ 上一步 ● 下一步 |

## 3.選擇其他接見人

|   | 第二接見人      | ۷ |  |
|---|------------|---|--|
| ( | 第三接見人      | ~ |  |
|   | ▲上一步 ● 下一步 |   |  |

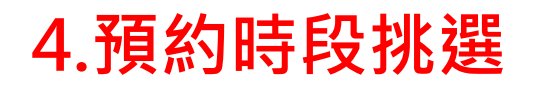

| 2021/10/24 ~ 2021/10/30<br>若無出現可選擇之梯次·則表示可預約時段均已滿 |                  |        |        |        |        |        |        |  |  |
|---------------------------------------------------|------------------|--------|--------|--------|--------|--------|--------|--|--|
|                                                   | • 與收益人類的投充人類自用元。 |        |        |        |        |        |        |  |  |
| 梯次                                                | 星期日 24           | 星期一 25 | 星期二 26 | 星期三 27 | 星期四 28 | 星期五 29 | 星期六 30 |  |  |
| 第1梯 09:00                                         |                  |        |        |        |        |        |        |  |  |
| 第2梯 09:30                                         |                  |        |        |        | ۲      |        |        |  |  |
| 第3梯 10:00                                         |                  |        |        |        |        |        |        |  |  |
| 第4梯 10:30                                         |                  |        |        |        |        |        |        |  |  |
| 第5梯 11:00                                         |                  |        |        |        |        |        |        |  |  |
| 第6梯 14:00                                         |                  |        |        |        |        |        |        |  |  |
| 第7梯 14:30                                         |                  |        |        |        |        |        |        |  |  |
| 第8梯 15:00                                         |                  |        |        |        |        |        |        |  |  |
| 第9梯 15:30                                         |                  |        |        |        |        |        |        |  |  |
| 第10梯 16:00                                        |                  |        |        |        |        |        |        |  |  |
|                                                   |                  |        |        | 下一步    |        |        |        |  |  |

#### 5.確認預約資訊

※ 接見種類:行動接見
 ◎ 預約接見日期:2021/11/17 第 10梯次 16:00~16:25
 ◎ 收容人姓名:花 臺北監獄 呼號:0
 ◎ 請求接見之相當理由:家屬或最近親屬
 ◎ 申請人:李
 ◎ 第二接見人:
 ◎ 第三接見人:
 ○ 第三接見人:
 ○ 第三接見人:
 ○ 上一步 @ 確認

#### 6.等待機關審核通過後,系統會寄發簡訊,

即可於預約接見時間,以手機辦理接見

# 4.民眾端操作一行動接見 下載「行動接見 3.0」APP 1. 家屬查看行動接見連結

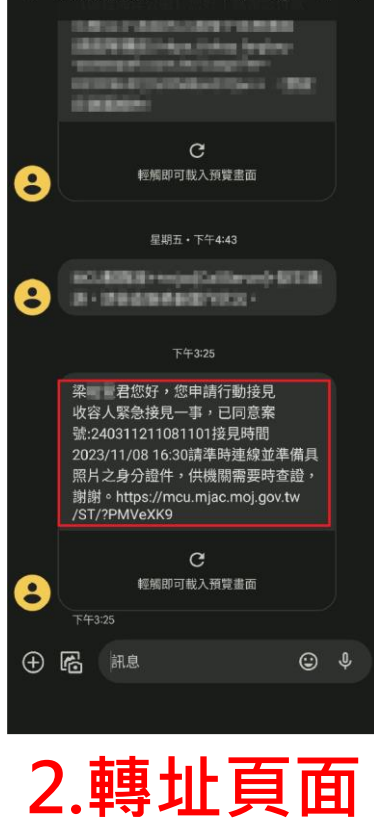

11:38 UE 🔠 🖪 🏠 🔹

🚸 ด LTE+ 🖌 🛱 74%

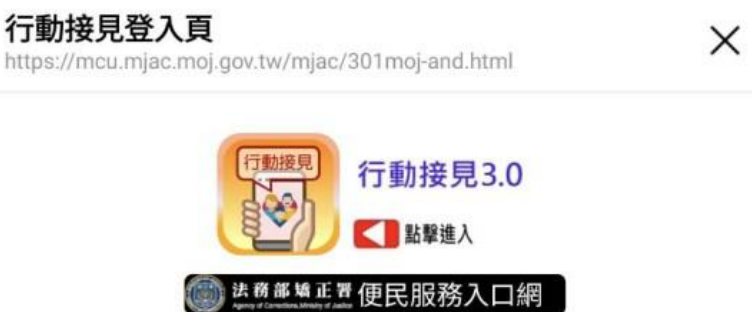

## 3.行動接見畫面

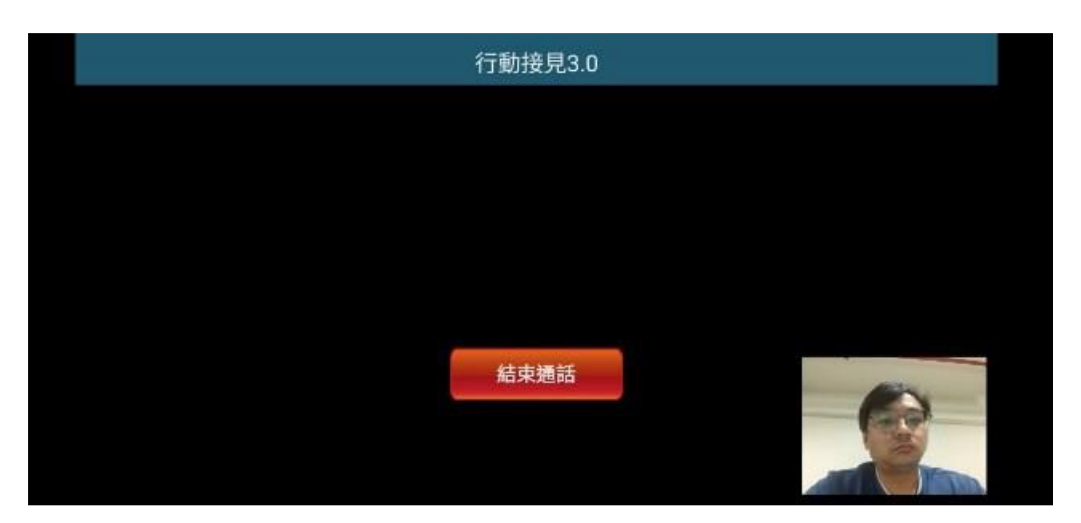

#### 4.查詢簡訊電子郵件紀錄

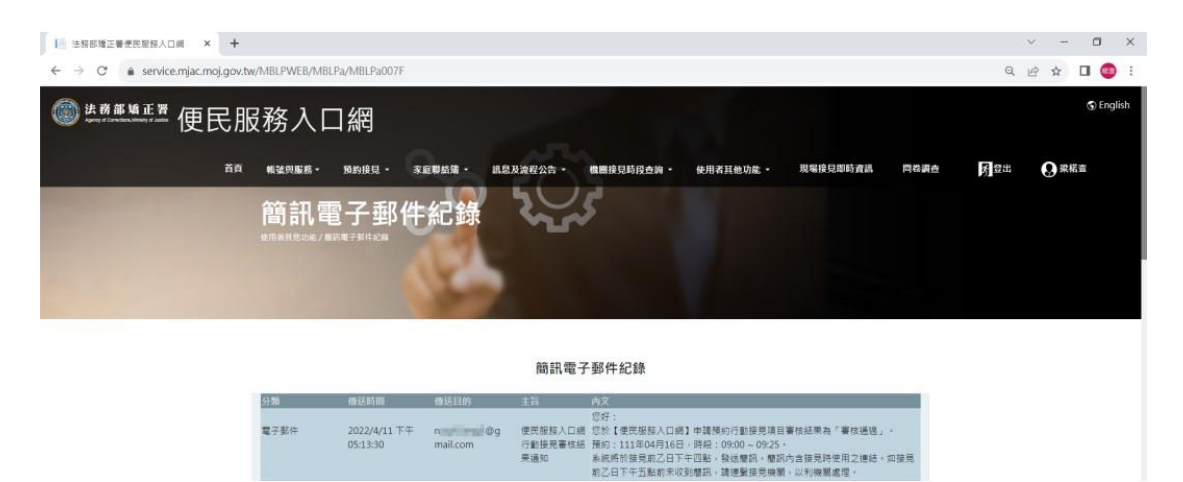

## 登入便民服務入口網→ 選擇「使用者其他功能一簡訊電子郵件紀錄」 進行查詢